# Directions from LAX to Westwood/UCLA Luskin Conference Center

### **General Directions**

#### LAX to Westwood UCLA, Los Angeles, CA:

- 1. Get on I-405 N from S Sepulveda Blvd
- 2. Follow I-405 N to Wilshire Blvd. Take exit 55B from I-405B N
- 3. Continue on Wilshire Blvd to your destination in Los Angeles
  - a. Merge onto Wilshire Blvd
  - b. Turn left onto Gayley Ave
  - c. Turn right onto Kinross Ave
  - d. Turn left onto Westwood Blvd

#### LAX to UCLA Meyer and Renee Luskin Conference Center:

- 1. Get on I-405 N from S Sepulveda Blvd
- 2. Follow I-405 N to Wilshire Blvd. Take exit 55B from I-405 N
- 3. Take S Sepulveda Blvd Montana Ave and Gayley Ave to Westwood Plaza in Los Angeles
  - a. Merge onto Wilshire Blvd
  - b. Turn right onto S Sepulveda Blvd
  - c. Turn right onto Montana Ave
  - d. Continue onto Gayley Ave
  - e. Turn left onto Strathmore Pl
  - f. Turn left onto Westwood Plaza
  - g. Turn left to stay on Westwood Plaza
    - i. Destination will be on right

# **Airport Pickup and Shuttle Services**

- Shuttle services operate continuously that will take you to Westwood (prices may vary).
- To catch a shuttle, go to the outer lanes and talk to a shuttle dispatcher.
- Two main shuttle options are Super Shuttle and Prime Time Shuttle
  - You can download the Super Shuttle and Prime Time Shuttle apps to book a service, but advanced booking is recommended through the websites

### Тахі

- 1. Call the LA City Cab service number
- 2. Inform them of your name and location (LAX and terminal number that you will be waiting at)

- Inform them of your desired destination location, "Westwood, Los Angeles, CA" or if desired location is the Luskin Conference Center then "Meyer and Rene Luskin Conference Center, 425 Westwood Plz, Los Angeles"
- 4. Ask about approximate rate cost (I have listed it below but good to double check)
- 5. Ask for name of driver before ending call to ensure you are getting into correct cab when it arrives
- 6. Wait for cab to pick you up and take you to your location
- Contact Info for LA City Cab:
  - o **(888)248-9222**
- Rates:
  - Flat rate per trip (group) in either direction for trips between LAX and Downtown LA is \$46.50
  - o Flat rate from within West Hollywood city limits directly to LAX is \$40

#### Uber

- 1. Download the "Uber" app from the app store
- 2. Log in or create an account
- 3. Allow the Uber app to use your location (enable location services)
- 4. Click on the "Home" button on the bottom left of the screen
- 5. On the "Home" page, click on the "Where to?" tab
- 6. After clicking on "Where to?", you will be directed to type in the location you want to arrive to
  - a. You can also change the location of pick up by clicking on the tab right above the "Where to?" tab (i.e., pick up location should be automatically inputted if your location is on)

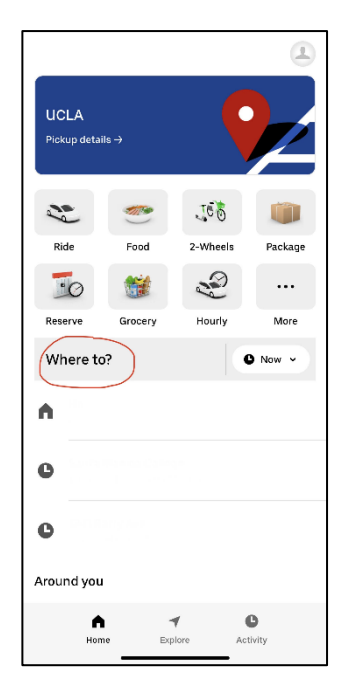

| Los Angeles International Airport Los Angeles International Airport Meyer & Renee Luskin Conference Center Drop off Loc Saved Places Meyer & Renee Luskin Conference Center | ation  |
|----------------------------------------------------------------------------------------------------|--------|
| Los Angeles International Airport Pick Up Location Meyer & Renee Luskin Conference Center Saved Places Meyer & Renee Luskin Conference Center                               | catior |
| Meyer & Renee Luskin Conference Center O Drop off Loc Saved Places Meyer & Renee Luskin Conference Center                                                                   | catior |
| Saved Places                                                                                                    |        |
| Mever & Renee Luskin Conference Center                                                                                                    |        |
| 15 Westwood Diz Lee Apgelee                                                                                                    |        |
| • 125 Westwood Fiz, Los Angeles                                                                                                    |        |
| •                                                                                                    |        |
|                                                                                                    |        |
|                                                                                                    |        |
|                                                                                                    |        |
| QWERTYUIOP                                                                                                    |        |
| A S D F G H J K L                                                                                                    |        |
| ★ Z X C V B N M <                                                                                                    |        |
| 123 space search                                                                                                    |        |
| <u>ب</u>                                                                                                    |        |

- 7. Depending on your desired location type in the address or place
  - a. If your desired destination is Westwood, type in "Westwood, Los Angeles, CA, USA" and click on it OR
  - b. If your desired destination is the Luskin Conference Center type in, "Meyer & Renee Luskin Conference Center, 425 Westwood Plz, Los Angeles" and click on it
- 8. Once locations are set, and after you click on your desired drop off location, you should be automatically directed to another page with vehicle options and prices
  - a. You can scroll down the page to view other ride options that best accommodate your needs
  - b. The time below the vehicle name = pick up time
  - c. The price next to the vehicle option = total price for ride

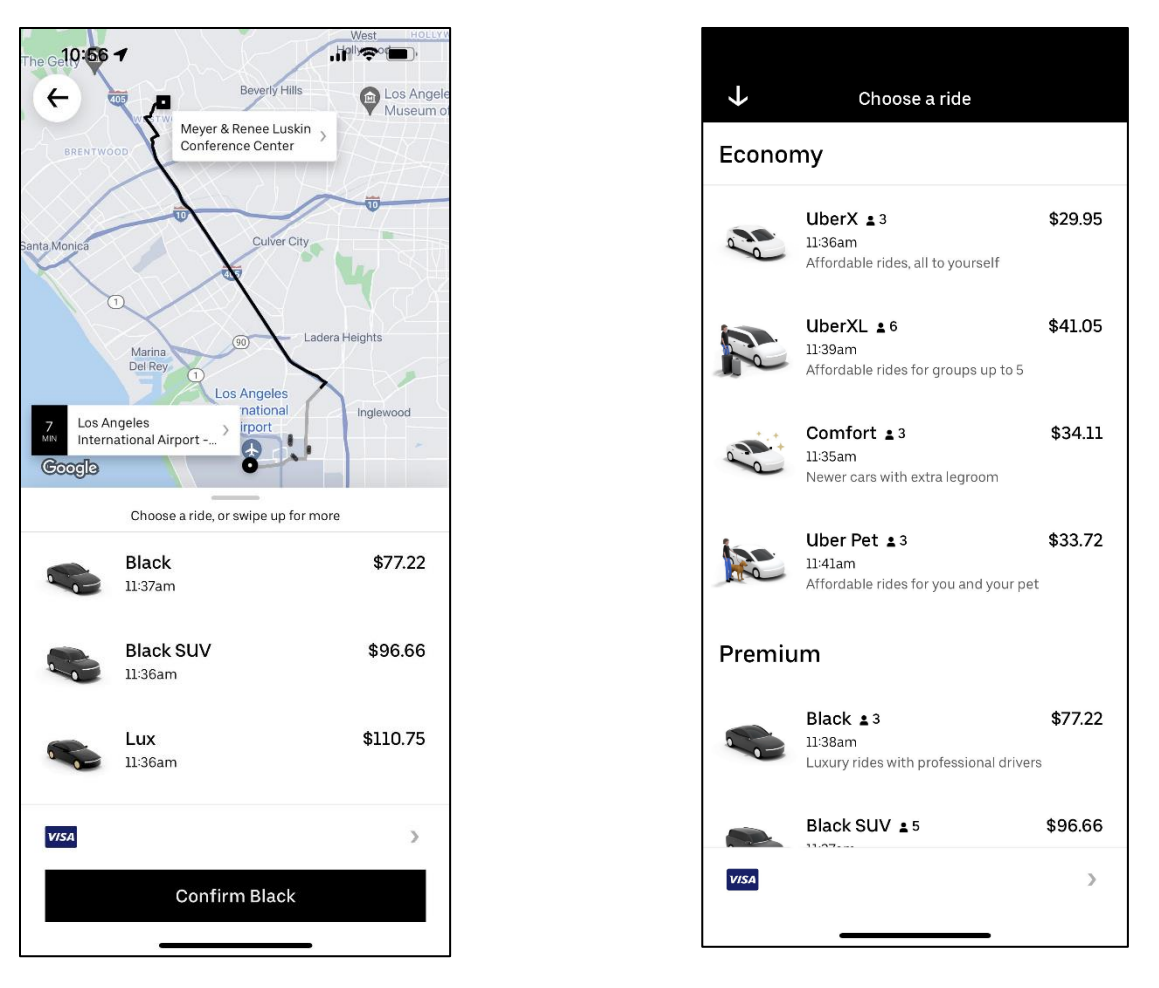

- 9. Once a preference is made, click on the "Confirm" button at the bottom of the screen to confirm your ride (i.e., if your payment information was inputted when downloading and creating your account, your payment will automatically be made)
  - a. Payment information can be changed anytime in settings or by clicking on the payment button at the bottom of the screen before confirming ride
- 10. Wait for your request to be accepted by a driver and check the estimated time of arrival
- 11. Just wait for your driver to arrive. You can check their location on the in-app map and you will be notified when they are close to the pickup location

# Lyft

1. Download the "Lyft" app on your phone from the app store

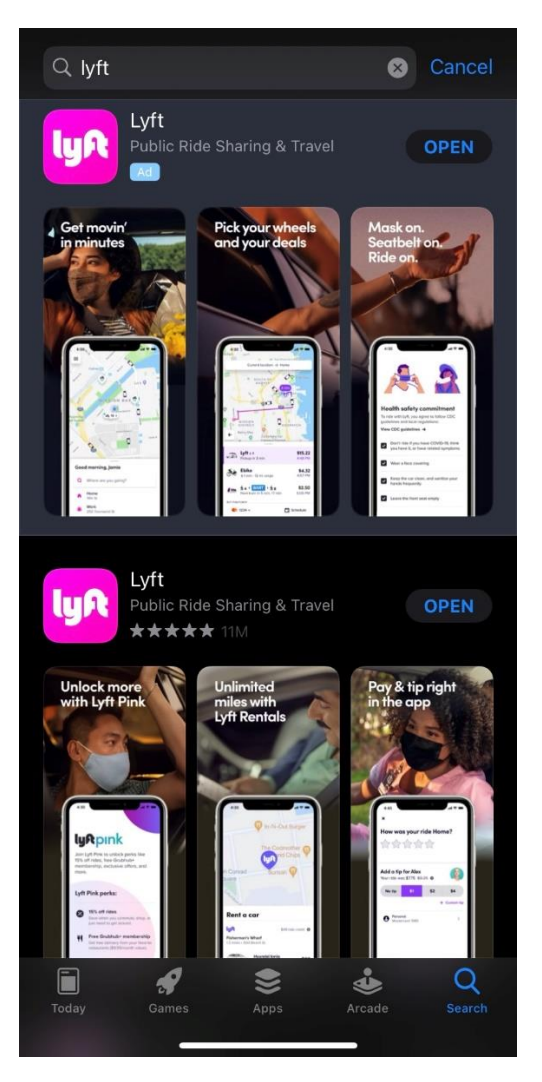

- 2. Sign in or create an account
  - a. If creating account
    - i. Click "Get started"
    - ii. When "Allowing "Lyft" to use your location?" pops up click "Allow While Using App"
    - iii. Enter your Phone Number
    - iv. Enter Lyft code that will be sent through messages
    - v. Enter full name
    - vi. Enter your email
    - vii. Agree to Terms of Service
    - viii. Allow notifications
    - ix. Select method of payment and input necessary information
    - x. Take a photo so the driver will be able to better identify you when picking you up
- 3. Click "Take a ride now"
- 4. Tap in "Where are you going?"

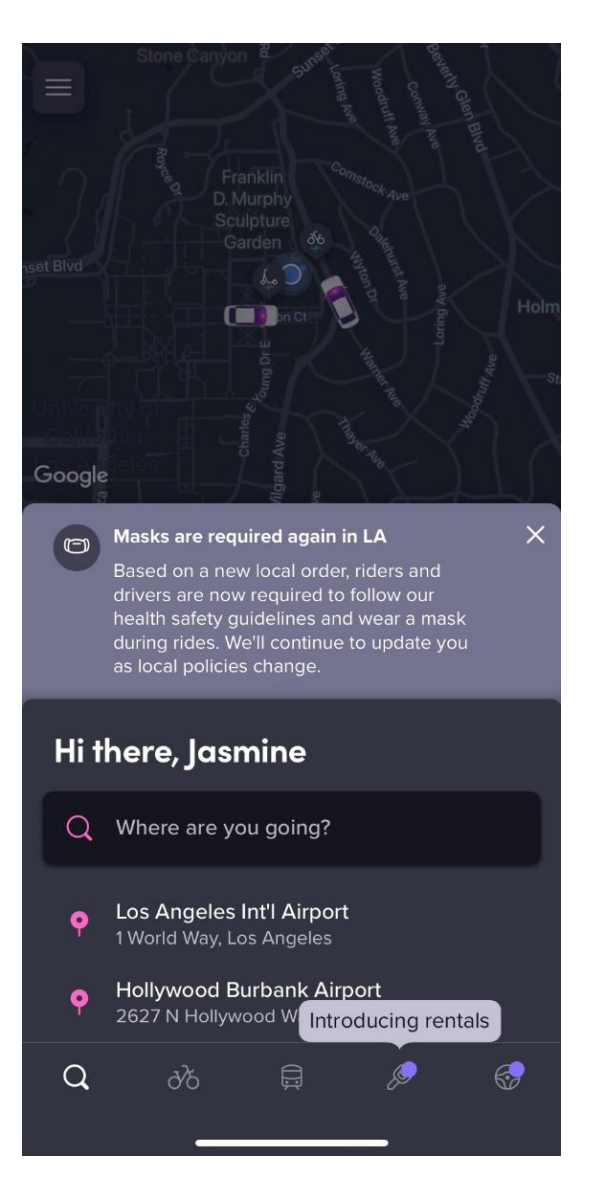

5. Under "Start", tap on the box and you may leave "Current location" or manually type in "LAX" which will download various options for a specific location of where you are (for example terminal number)

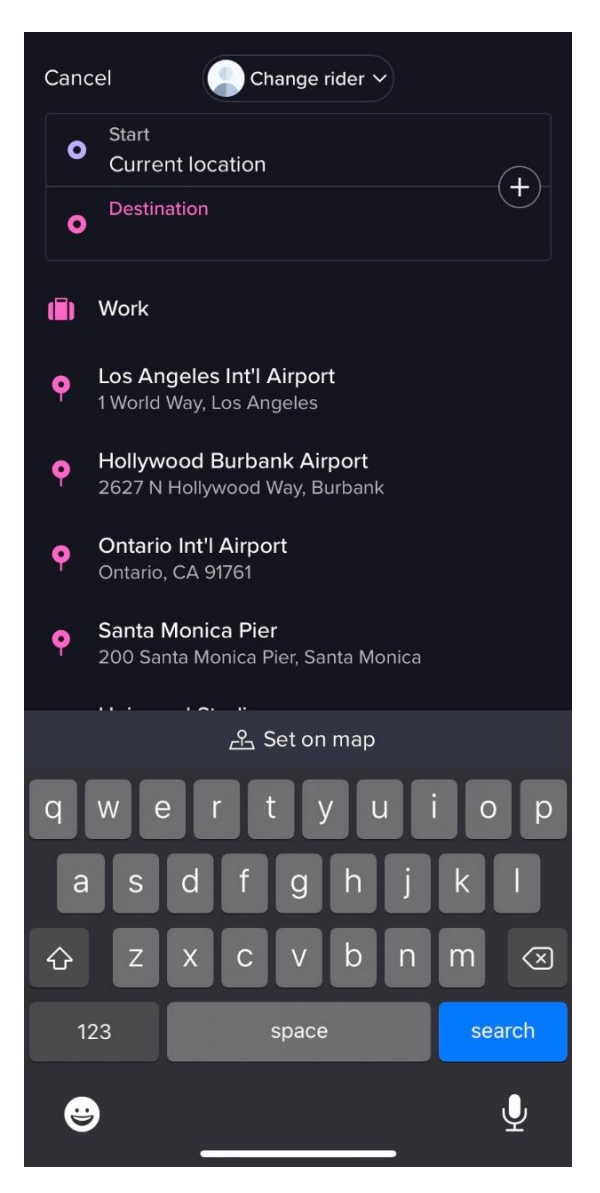

- 6. Under "Destination", tap on the box and depending on your desired location, enter "Westwood, Los Angeles, CA" or if your desired location is the Luskin Conference Center type in "Meyer & Rene Luskin Conference Center, 425 Westwood Plz, Los Angeles"
- Then for your desired pick up location, select the Terminal (left side, swipe up or down to change option) and Arrival Curb (right side, swipe up or done to change option) you will be waiting at

| 1                                                                  |                                              |             | ara                                            |  |  |  |
|--------------------------------------------------------------------|----------------------------------------------|-------------|------------------------------------------------|--|--|--|
|                                                                    |                                              |             |                                                |  |  |  |
| *                                                                  | T<br>Los Angeles<br>International<br>Airport | prid Way    | Sky Way<br>Ssepulveda Blvd<br>S Sepulveda Blvd |  |  |  |
| Los Angeles Int'l Airport                                          |                                              |             |                                                |  |  |  |
| Exit Baggage Claim and cross to the outer curb to meet your driver |                                              |             |                                                |  |  |  |
|                                                                    |                                              |             |                                                |  |  |  |
|                                                                    | Terminal 3                                   | Arrivals Cu | rb 3D                                          |  |  |  |
|                                                                    |                                              |             |                                                |  |  |  |
| Confirm pickup                                                     |                                              |             |                                                |  |  |  |
|                                                                    |                                              |             |                                                |  |  |  |

- 8. Click "Confirm pickup"
- 9. Select from options listed
  - a. Swipe up to see options from "Recommended" and "Luxury" list of driver options
  - b. Listed will be the time until pick up, price
  - c. By clicking on the option, you will be provided additional information regarding that car
  - d. Click "Select Lyft"

| Cars δδ 💂   |                                          |                            |  |  |  |
|-------------|------------------------------------------|----------------------------|--|--|--|
| RECOMMENDED |                                          |                            |  |  |  |
|             | <b>Lyft ≗</b> 3<br>Pickup in 3 min       | <b>\$25.99</b><br>11:38 AM |  |  |  |
|             | Preferred 2 3 in 4 min                   | <b>\$29.50</b><br>11:40 AM |  |  |  |
|             | Lyft XL ≗5<br>in 4 min                   | <b>\$39.58</b><br>11:40 AM |  |  |  |
| LUXURY      |                                          |                            |  |  |  |
| -           | Lux 🛓 3<br>in 4 min                      | <b>\$57.36</b><br>11:39 AM |  |  |  |
| đ           | Lux Black 💄 3<br>Curbside<br>in 6 min    | <b>\$78.38</b><br>11:41 AM |  |  |  |
|             | Lux Black XL 🛓 5<br>Curbside<br>in 6 min | <b>\$97.80</b><br>11:41 AM |  |  |  |
|             | Add payment                              | Filan ahead                |  |  |  |
|             | Select Lyft                              |                            |  |  |  |
|             |                                          |                            |  |  |  |

10. Select pick up area and Click "Confirm and request"

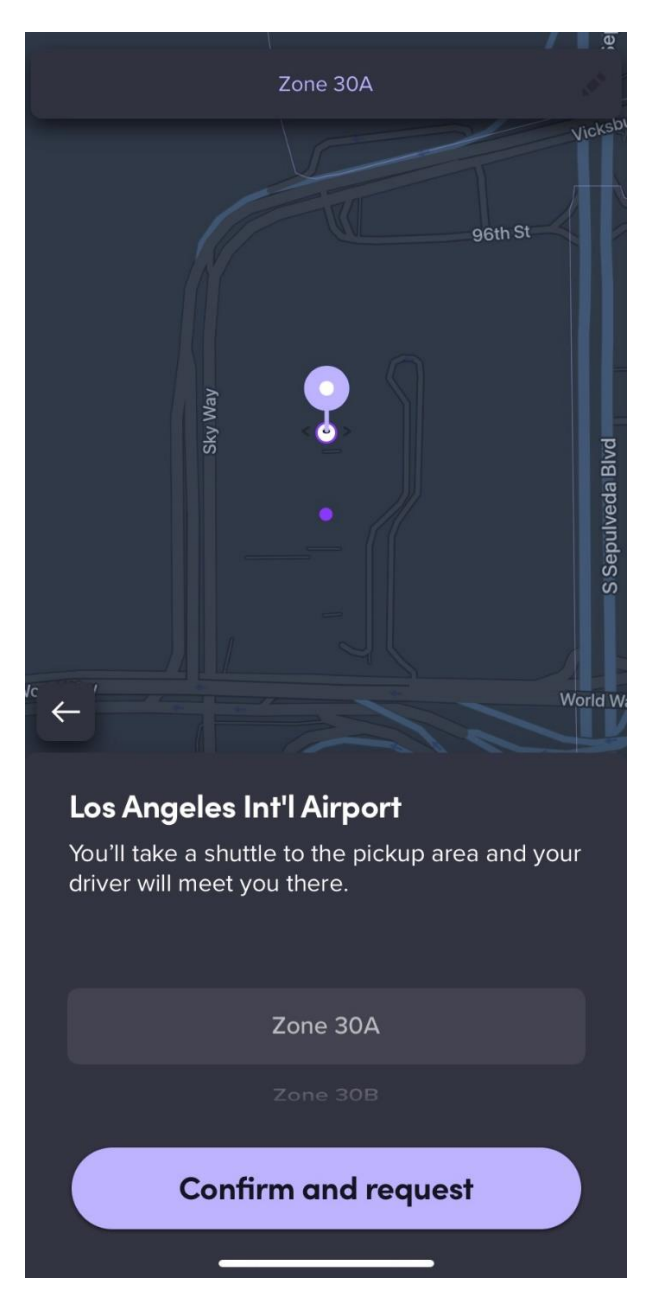

- 11. If your payment information was inputted when downloading and creating the account, your payment will automatically be made. Or payment information will be requested (you can pay through Credit Card, PayPal, or Venmo)
- 12. You can select ride preferences to personalize your ride to or from the airport. This is available for all ride types except Lyft Shared.
  - a. The preferences you can select include:
    - i. Vehicle temperature
    - ii. Quiet ride
    - iii. Help with luggage

- b. To select your preferences, tap 'Personalize your ride' while you wait for your driver to arrive.
- c. Note: Some drivers may not be able to accommodate your selected preferences.